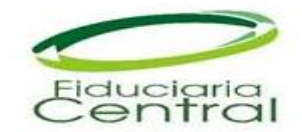

## MANUAL DE CONFIGURACION DE LA CUENTA DE CORREO CIFRADO DE LOS DESTINATARIOS DE FIDUCIARIA CENTRAL

1. Señor destinatario a su correo llegará un mensaje de bienvenida donde puede activar su cuenta dando clic en el enlace <u>Activar su cuenta personal</u>

| Correo FiduCentral: BIENVENIDA                                                                                                    |                                                                                                    |  |
|----------------------------------------------------------------------------------------------------|----------------------------------------------------------------------------------------------------|--|
| securewebmail@fiducentral.com (securewebmail@fiducentral.com) Para: juancarlosbeltran2116@hotmail.com ¥                                                                                                    | Agregar a contactos 13/01/2016 🌗                                                                                    |  |
| Correo FiduCentral                                                                                                    |                                                                                                    |  |
| Correo FiduCentral: BIENVENIDA                                                                                                    |                                                                                                    |  |
| Se le ha asignado una cuenta en Correo FiduCentral en emailgateway.fiducentral.com.<br>De este modo, ahora podrá leer de forma segura los mensajes que la gateway haya considerado como confidenciales.<br>Activar su cuenta personal |                                                                                                    |  |
| Cuando active su cuenta por primera vez, se le pedirá que defina sus credenciales de inicio de sesión.                                                                                                    |                                                                                                    |  |
| No debe a responder este mensaje generado automáticamente. ©<br>Si necesita ayuda, puede ponerse en contacto con su administrador de Correo FiduCent                                                                                  | ) 2016 Intel Securiy, Inc. Reservados todos los derechos.<br>tral a través de: <u>securewebmail@fiducentral.com</u> |  |
| Protegido por McAfee Avuda                                                                                                    |                                                                                                    |  |

2. El enlace lo llevará a la siguiente ventana donde podrá crear su contraseña personal la cual debe ser alfanumérica, tener por lo menos una letra mayúscula, y debe ser mínimo de 8 caracteres. Recuerde que su usuario corresponde a su correo electrónico.

| 🗲 🕑 🖉 https://emailgateway.fiducentral 🖉 🔹 🗞 Error de certi C 🖉 Correo Fidu | uCentral 🛛 🗙 🎯 Error de certificado: Navegació |   |
|-----------------------------------------------------------------------------|------------------------------------------------|---|
| Correo f                                                                    | riduCentral                                    |   |
| Configure su cuenta                                                         |                                                |   |
| Juiona:<br>Dirección de correo<br>electrónico:                              | Espanol Y                                      |   |
| Confirmar<br>Confirmar                                                      |                                                | - |
| Renunda                                                                     | Guardar                                        |   |
|                                                                             |                                                |   |

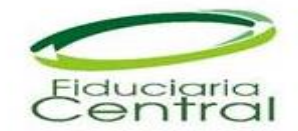

3. Luego de ingresar su contraseña personal damos clic en el botón Guardar.

| 0.0                                                    |                                   |       |
|--------------------------------------------------------|-----------------------------------|-------|
| Correo Fid                                             | uCentral ×                        | G & G |
| Correo                                                 | FiduCentral                       |       |
| Configure su cuenta<br>Trioma:                         | Emile V                           |       |
| Dirección de correo<br>electrónico<br>Crear contrasaña | juancarlosbeltran2116@hotmail.com |       |
| Confirmar<br>contrasefa:                               |                                   |       |
| Renuncia                                               | Guardar                           |       |
|                                                        |                                   |       |

4. Luego de haber activado su cuenta le llegará un correo donde le confirma la activación de su cuenta.

| Correo FiduCentral: CUENTA ACTIVADA                                                                  |                                                                   |
|----------------------------------------------------------------------------------------------------|-------------------------------------------------------------------|
| securewebmail@fiducentral.com Agregar a contactos 01:34<br>Para: juancarlosbeltran2116@hotmail.com * | p.m.  >>                                                          |
| Correo FiduCentral                                                                                   |                                                                   |
|                                                                                                    | Correo FiduCentral: CUENTA ACTIVADA                               |
| Se ha activado su cuenta de emailgateway.fiducentral.com.<br>Inicie sesión en su cuenta personal     |                                                                   |
| Es recomendable que agregue este vínculo a favoritos.                                                |                                                                   |
| No debe a responder este mensaje generado automáticamente.                                           | © 2016 Intel Securiy, Inc. Reservados todos los derechos.         |
| Si necesita ayuda, puede ponerse en contacto con su administrador de Con                             | reo FiduCentral a través de: <u>securewebmail@fiducentral.com</u> |
| Protegido por McAfee                                                                                 | Ayuda                                                             |

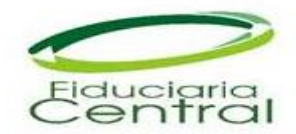

5. Para revisar el contenido de su correo cifrado junto con el correo de bienvenida le llegará el correo con el contenido cifrado, para abrirlo damos clic en <u>SecureMessage.html</u>

| Correo FiduCentral: Prueba Cuerpo del correo                                                                                                    |                                                           |
|----------------------------------------------------------------------------------------------------|-----------------------------------------------------------|
| 0 1 dato adjunto (138,6 kB)                                                                                                    | Outloo                                                    |
| SecureMessage.html                                                                                                    |                                                           |
| Descargar como zip Guardar en OneDrive                                                                                                    |                                                           |
|                                                                                                    |                                                           |
| Correo FiduCentral                                                                                                    |                                                           |
|                                                                                                    | Correo FiduCentral: Prueba Cuerpo del correo              |
| Tiene un mensaje de Correo FiduCentral de <u>Aleiandro.Torres@fiducentral.com</u> .<br>Se ha adjuntado una copia cifrada a esta notificación. (Abra "SecureMessage.html") |                                                           |
| No utilice la previsualización en línea del cliente de correo electrónico para ver los datos a<br>Para leer este mensaje, deberá iniciar sesión.                          | djuntos. Abra los datos adjuntos en su navegador web.     |
| No debe a responder este mensaje generado automáticamente.                                                                                                    | © 2016 Intel Securiy, Inc. Reservados todos los derechos. |
| Si necesita ayuda, puede ponerse en contacto con su administrador de Correo FiduCe                                                                                        | entral a través de: securewebmail@fiducentral.com         |
| Protegido por McAfee Ayuda                                                                                                    |                                                           |

6. Ingrese la contraseña que usted asigno para su cuenta de cifrado

| 🔆 🛞 🙋 https://emailgatevia; fiducentral , P 🔹 🛛 Error de certi 🕫 🎯 Correo Fidu | iCentral X     | - 6 <b>- ×</b> -<br>企 ☆ (3) |
|--------------------------------------------------------------------------------|----------------|-----------------------------|
| Сотгео Р                                                                       | iduCentral o   |                             |
| Idioma:<br>Dirección de correo                                                 | Español Y      |                             |
| electronico:<br>Contraseña:                                                    | ۲۰۰۰۰۰۰۰۰۱     | -                           |
|                                                                                | Iniciar sesión |                             |
| Renuncia                                                                       |                |                             |

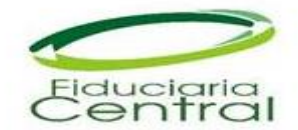

7. Finalmente podrá ver su mensaje con la información Confidencial enviada por la Fiduciaria Central.

| 🔆 🛞 🍘 https://emailgateway.fiducentral 🖉 👻 Error de certi 🕈 🎯 Correo FiduCentral 🔅                             | <ul> <li>Ch ☆ @</li> </ul> |
|----------------------------------------------------------------------------------------------------|----------------------------|
|                                                                                                    | ^                          |
| 🔶 Volver al buzón de correo                                                                                    |                            |
| Responder   Eliminar   Imprimir                                                                                |                            |
| DE: Decomendarienes                                                                                            |                            |
| From Alejandro Torres Silva <alejandro.torres@fiducentral.com></alejandro.torres@fiducentral.com>              | 08:53                      |
| To "juancarlosbeltran2116@hotmail.com" <juancarlosbeltran2116@hotmail.com></juancarlosbeltran2116@hotmail.com> | Detailes                   |
|                                                                                                    |                            |
|                                                                                                    |                            |
| Ingeniero buenos días                                                                                          |                            |
|                                                                                                    |                            |
| Adjunto archivo @confidencial, con las recomendaciones para implementar el sistema de cifrado de correo.       |                            |
| Coluita                                                                                                    |                            |
| Saluus                                                                                                    |                            |
|                                                                                                    |                            |
| ROMNY ALEJANDRO TORRES S.                                                                                      |                            |
| Fish selerier                                                                                                  |                            |
| Central En aldo #69A-51 Torre B Piso 3, Bogotá                                                                 |                            |
| 412410/ EXL 1249<br>www.fiducentral.com                                                                        |                            |
|                                                                                                    |                            |
|                                                                                                    |                            |

8. En caso de olvido de su contraseña damos clic en ¿Ha olvidado su contraseña?

| 🚱 🛞 🖉 https://emailigateway.fiducentral 🖉 + 😵 Error de certi 🗗 | Correo FiduCentral X        | 0 <b></b><br>A ☆ 8 |
|----------------------------------------------------------------|-----------------------------|--------------------|
| City                                                           | Correo FiduCentral          |                    |
| Directór<br>e<br>C                                             | Idioma: Español 🗸           |                    |
|                                                                | 2Ha olvidado su contraseña? |                    |
| Renuncia                                                       |                             |                    |

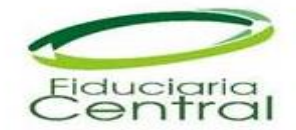

9. Le saldrá un mensaje que le confirma que se ha enviado una solicitud de restablecimiento de cuenta, el cual será enviado a su cuenta de correo.

| B M NY B Y                                              | Manual Municipanting States of Concerning Street, Name |       |
|---------------------------------------------------------|--------------------------------------------------------|-------|
| 🔄 🕘 👌 https://emailgateway.fiducentral 🖉 👻 Error de cer | ti O 🧔 Correo FiduCentral 🛛 🗙                          | û ☆ @ |
| E                                                       | Correo FiduCentral                                     |       |
|                                                         | renuncia                                               |       |
|                                                         |                                                        |       |
|                                                         |                                                        |       |

10. En el correo que recibió de RESTABLECIMIENTO DE CONTRASEÑA SOLICITADO damos clic en <u>Restablecer su contraseña</u>

| Correo FiduCentral: RESTABLECIMIENTO DE CO                                                                                         | ontraseña solicitado                                      |
|----------------------------------------------------------------------------------------------------|-----------------------------------------------------------|
| securewebmail@fiducentral.com Agregar a contactos 08:<br>Para: juancarlosbeltran2116@hotmail.com ¥                                 | :43 p.m.  ►                                               |
| Correo FiduCentral                                                                                                    |                                                           |
| Correo Fic                                                                                                    | duCentral: RESTABLECIMIENTO DE CONTRASEÑA SOLICITADO      |
| juancarlosbeltran2116@hotmail.com ha solicitado restablecer la contraseña de<br>Si desea continuar, utilice el vínculo siguiente.  | e su cuenta en emailgateway.fiducentral.com.              |
| Restablecer su contraseña                                                                                                    |                                                           |
| Se le pedirá que vuelva a definir sus credenciales de inicio de sesión.                                                            |                                                           |
| No debe a responder este mensaje generado automáticamente.                                                                         | © 2016 Intel Securiy, Inc. Reservados todos los derechos. |
| Si necesita ayuda, puede ponerse en contacto con su administrador de Correo FiduCentral a través de: securewebmail@fiducentral.com |                                                           |
| Protegido por McAfee Ayuda                                                                                                    |                                                           |

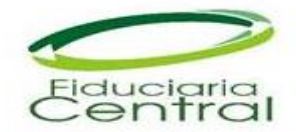

11. Será enviado a la página donde puede definir su contraseña personal la cual debe ser alfanumérica, tener por lo menos una letra mayúscula y debe ser mínimo de 8 caracteres.

Recuerde que su usuario corresponde a su correo electrónico.

| 🗲 🛞 🕼 https://emailigateway.fiducentral ۵ × 🔉 Error de certi ۴ 🎯 Correo FiduCentral 🛛 🗴    | - 0 ×<br>A X 8 |
|--------------------------------------------------------------------------------------------|----------------|
| Correo FiduCentral                                                                         |                |
| Cambie la contraseña.                                                                      |                |
| Dirección de correo juancarlosbeltran2116@hotmail.com<br>electrónico:<br>Crear contraseña: |                |
| Confirmar<br>contraseña:                                                                   |                |
| Guardar                                                                                    |                |
| Renuncia                                                                                   |                |

12. Luego de ingresar su contraseña personal damos clic en el botón Guardar.

| 🔆 💮 🧶 https://emailgateway.fiducentral 🖉 🗴 Error de certi 🖉 🎯 Correo FiduCentral 🛛 🗴                                                                                                    |
|----------------------------------------------------------------------------------------------------|
| Correo FiduCentral          Las contraseñas deben ser iguales.         Cambie la contraseña.         Dirección de correo<br>electrónico:         Crear contraseña:         Contraseña:         Contraseña:         Contraseña:         Contraseña:         Guardar         Renuncia |

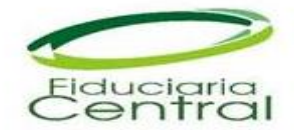

Correo FiduCentral

Correo FiduCentral

Correo FiduCentral

Correo FiduCentral

Correo FiduCentral

Correo FiduCentral

Correo FiduCentral

Correo FiduCentral

Correo FiduCentral

Correo FiduCentral

Correo FiduCentral

Correo FiduCentral

Correo FiduCentral

Correo FiduCentral

Correo FiduCentral

Correo FiduCentral

Correo FiduCentral

Correo FiduCentral

Correo FiduCentral

Correo FiduCentral

Correo FiduCentral

Correo FiduCentral

Correo FiduCentral

Correo FiduCentral

Correo FiduCentral

Correo FiduCentral

Correo FiduCentral

Correo FiduCentral

Correo FiduCentral

Correo FiduCentral

Correo FiduCentral

Correo FiduCentral

Correo FiduCentral

Correo FiduCentral

Correo FiduCentral

Correo FiduCentral

Correo FiduCentral

Correo FiduCentral

Correo FiduCentral

Correo FiduCentral

Correo FiduCentral

</tab

Si el correo tiene un adjunto, siga el siguiente procedimiento para visualizarlo.

Si el explorador con que abrió su correo cifrado de Fiduciaria Central, cuenta con los complementos necesarios para abrir el tipo de archivo recibido, puede dar cli directo sobre el adjunto.

|                                                                                                    | and the second second se |           |
|----------------------------------------------------------------------------------------------------|----------------------------------------------------------------------------------------------------|-----------|
| 🔄 🕑 🖉 https://emailgateway.fiducentral 🔎 👻 🛿 Error de certi 🖉 🦉 Correo FiduCentral                             | ×                                                                                                    | 合 ☆ 戀     |
| Correo FiduCentral                                                                                             |                                                                                                    | - * * X 🔨 |
|                                                                                                    |                                                                                                    |           |
|                                                                                                    |                                                                                                    |           |
| Volver al buzón de correo                                                                                      |                                                                                                    |           |
| Responder   Eliminar   Imprimir                                                                                |                                                                                                    |           |
| Recomendaciones                                                                                                |                                                                                                    |           |
| From Alejandro Torres Silva <alejandro.torres@fiducentral.com></alejandro.torres@fiducentral.com>              |                                                                                                    | 08:47     |
| To "juancarlosbeltran2116@hotmail.com" <juancarlosbeltran2116@hotmail.com></juancarlosbeltran2116@hotmail.com> |                                                                                                    | Detailes  |
| (199) Tecomenueconestore (199)                                                                                 |                                                                                                    |           |
| Ingeniero buenos días                                                                                          | recomendaciones: Bloc de notas                                                                                                    |           |
|                                                                                                    | Archivo Edición Formato Ver Ayuda<br>49279 cerrado                                                                                                    |           |
| Adjunto archivo @confidencial con las recomendaciones para implementar el sistema de cifrado de correo.        |                                                                                                    |           |
| Caludar                                                                                                    |                                                                                                    |           |
| Saluos                                                                                                    |                                                                                                    |           |
|                                                                                                    |                                                                                                    |           |
| ROMNY ALEJANDRO TORRES S.                                                                                      |                                                                                                    |           |
| terrena<br>de Sistemas                                                                                         |                                                                                                    |           |
| Fiduciaria Central DEA orhão #69A-51 Torre B Piso 3, Bogotá                                                    |                                                                                                    |           |
| 41.24/07 Ext. 1249                                                                                             | × *                                                                                                    |           |
| www.fiducentral.com                                                                                            |                                                                                                    |           |
| 🖬 💟 🗇                                                                                                    |                                                                                                    |           |
|                                                                                                    |                                                                                                    |           |

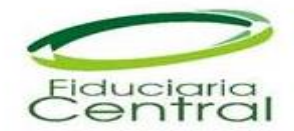

Y de esta manera podra visualizar el archivo recibido.

Si el explorador no cuenta con los complementos para abrir directamente el archivo, se debe dar clic derecho guardar como (si el explorador está en ingles seria Save Target as).

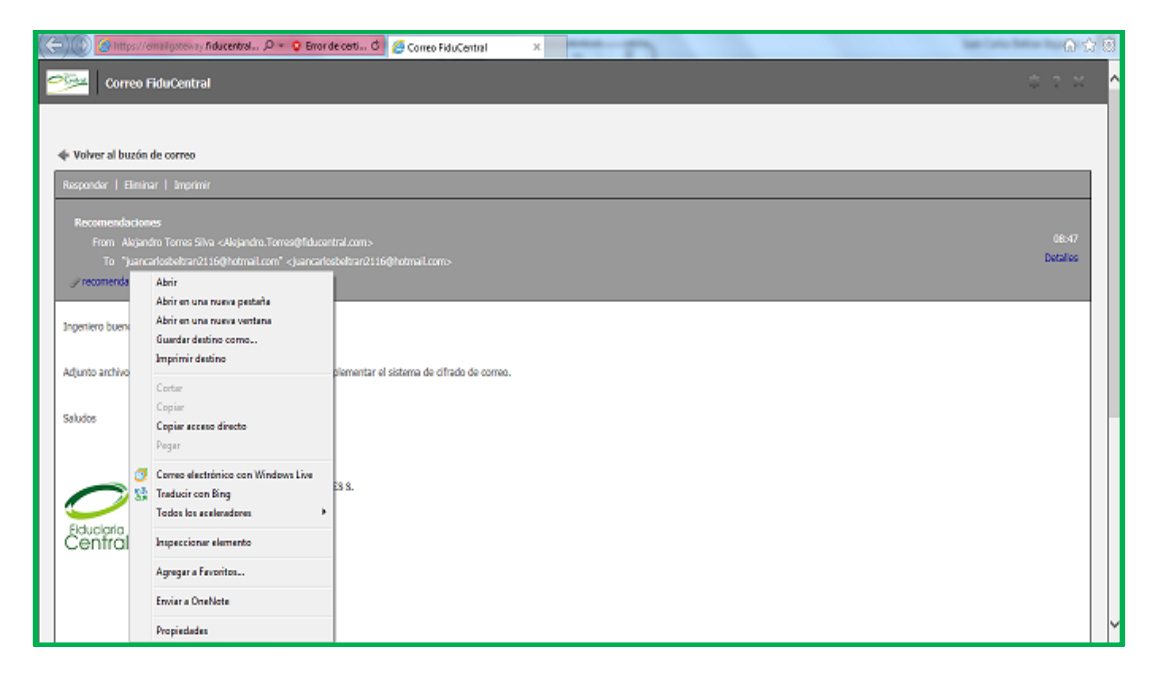

Guardamos el archivo en la ubicación que deseamos en el equipo.

| Correo FiduCentral X     Correo FiduCentral X     Correo FiduCentral X                                                                                                    |                                                                                                    |          |  |  |
|----------------------------------------------------------------------------------------------------|----------------------------------------------------------------------------------------------------|----------|--|--|
| Correo FiduCentral                                                                                                    |                                                                                                    | \$ ? X ^ |  |  |
| 🗣 Volver al buzón de correo                                                                                                    |                                                                                                    |          |  |  |
| Responder   Eliminar   Imprimir                                                                                                    | 🥝 Guardar como                                                                                                    |          |  |  |
| Recomendaciones                                                                                                    | Clientes > Procuraduria > error 14012016 • 47 Buscar error 14012016                                                                                                    |          |  |  |
| From Alejandro Torres Silva <alejandro.torres@fiducentral.com></alejandro.torres@fiducentral.com>                                                                                                | Organizar 👻 Nueva carpeta 🔠 👻 🔞                                                                                                    | 08:47    |  |  |
| To "juancarlosbeltran2116@hotmail.com" <juancarlosbeltran2116@hotma<br>// recomendaciones.txt (158)</juancarlosbeltran2116@hotma<br>                                                             | Favoritos                                                                                                    | Detailes |  |  |
| · · · · · · · · · · · · · · · · · · ·                                                                                                    | Escritorio Ningún elemento coincide con el criterio de búsqueda.                                                                                                    |          |  |  |
| Ingeniero buenos días                                                                                                    | The second second secon |          |  |  |
| Adjunto archivo @confidencial con las recomendaciones para implementar el sistema<br>Saludos                                                                                                    | Bibliotecas     ■       Imagenes     ■       Imagenes     ■       <                                                                                                    |          |  |  |
| ROMNY ALEJANDRO TORRES S.<br>Ficlucioría<br>ECENTITION<br>Ficture de Sintemas<br>Ficture de Sintemas<br>Ficture de Sintemas<br>Ficture de Sintemas<br>Ficture de Sintemas<br>Ficture de Sintemas | Equipo     Sisco local (C)     Detos (Do)     T     Ngmbre     Irpor     Documento de texto     T                                                                                                    |          |  |  |
| www.fiducentral.com                                                                                                    | Ocultar carpetas     Guardar     Cancelar                                                                                                    |          |  |  |
| 🖬 💟 👁                                                                                                    |                                                                                                    |          |  |  |
|                                                                                                    |                                                                                                    |          |  |  |

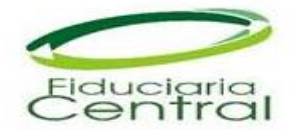

Y luego le damos abrir al archivo descargado.

| A https://emailgatew                                                                           | ny fiducentral, 🍳 👻 Error de certi 🖉 🍏 Correo FiduCentral 🛛 🗙                                                                                                    |                                       |
|------------------------------------------------------------------------------------------------|----------------------------------------------------------------------------------------------------|---------------------------------------|
|                                                                                                | ral                                                                                                    | * * * * ^                             |
| Volver al buzón de correct                                                                     |                                                                                                    |                                       |
| Responder   Eliminar   Impr                                                                    | mr                                                                                                    |                                       |
| Recomendaciones<br>From Alejandro Torres<br>To "juancarlosbeltral<br>Precomendaciones.bt (158) | Silva <alejandro.torres@fiducentral.com><br/>2116@hotmail.com" <juancarlosbeltran2116@hotmail.com></juancarlosbeltran2116@hotmail.com></alejandro.torres@fiducentral.com> | 08:417<br>Detailes                    |
| Ingeniero buenos días                                                                          |                                                                                                    |                                       |
| Adjunto archivo @confidencial                                                                  | on las recomendaciones para implementar el sistema de cifrado de correo.                                                                                                  |                                       |
| Saludos                                                                                        |                                                                                                    |                                       |
| Fiduciaria<br>Central<br>www.fiducentral                                                       | ROMNY ALEJANDRO TORRES S.<br>mas<br>19A-51 Torre B Piso 3, Bogotá<br>1249<br>com                                                                                          |                                       |
| f                                                                                              | La descarga de recomendaciones.txt se completó.                                                                                                    | Abrir 🔻 Abrir carpeta Ver descargas 🗙 |

Así podemos visualizar el documento adjunto que hemos recibido.

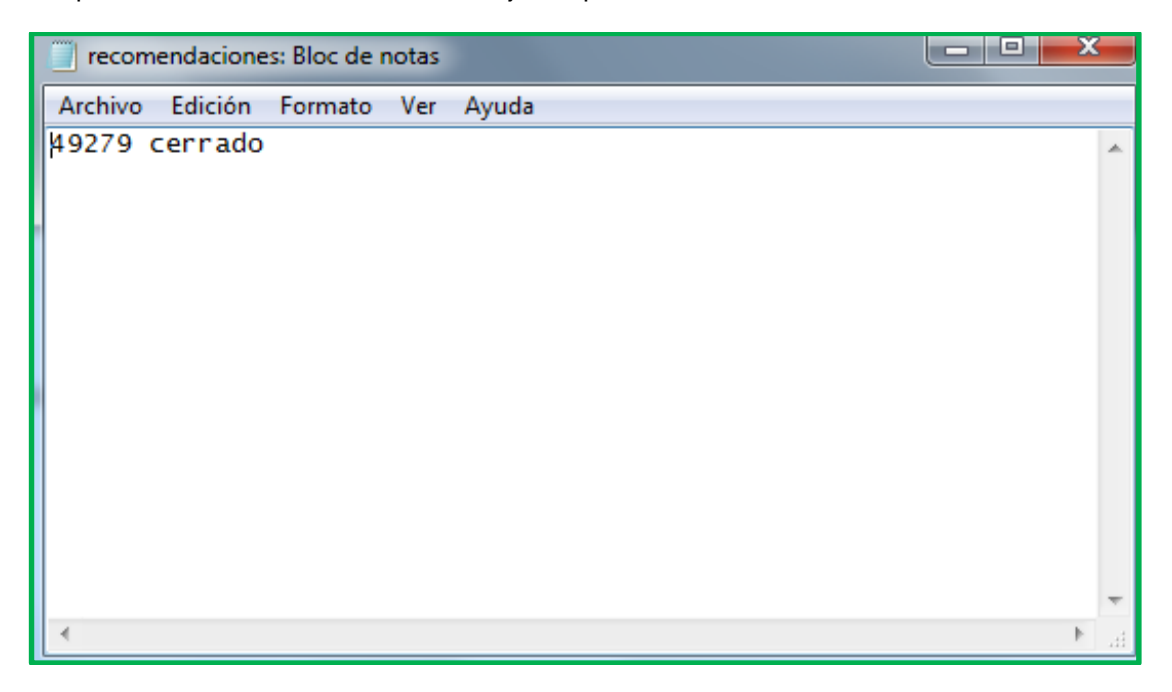

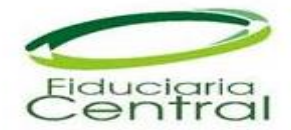

Caducidad de los mensajes

Los mensajes almacenados en el email Gateway tienen la siguiente caducidad.

| Tiempo de caducidad de los mensajes leídos                  | 365 Días |
|-------------------------------------------------------------|----------|
| Tiempo de caducidad de los mensajes no leídos               | 365 Días |
| Período de advertencia para los mensajes a punto de caducar | 5 Días   |
| Tamaño máximo del mensaje                                   | 20 MB    |

Caducidad de las contraseñas

La contraseña tiene la siguiente caducidad

| Duración de la contraseña                             | 365 Días |
|-------------------------------------------------------|----------|
| Periodo de gracia                                     | 14 Días  |
| Intervalo entre recordatorios de cambio de contraseña | 1 Días   |

## RECOMENDACIONES

• Es importante contar con navegación a internet para el siguiente Sitio.

https://emailgateway.fiducentral.com/\*

- El historial de los correos se almacena directamente en la cuenta de correo personal o corporativo.
- Para responder correos, es necesario hacerlo desde su correo personal o corporativo, en la plataforma de correo cifrado no encontrara esta opción.
- Al responder, por defecto el sistema colocara la cuenta securewebmail@fiducentral.com y esta es una cuenta de servicio, asegúrese de colocar el mail del funcionario a quien va dirigido el correo
- Para cualquier inquietud con respecto a la utilización de la plataforma o problema técnico puede comunicarse a los teléfonos: 4124707 Ext. 1276 o al correo electrónico securewebmail@fiducentral.com